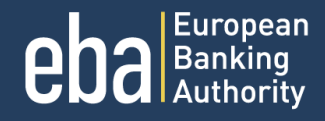

# ONLINE APPLICATION MANUAL FOR CANDIDATES

0

00

0

**eRECRUITMENT PLATFORM** 

#### EBA Public

MANUAL FOR SUBMITTING APPLICATION

eRECRUITMENT PLATFORM

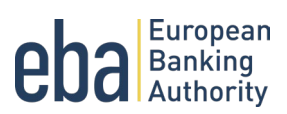

# Contents

| <u>1.</u> <u>I</u> | Introduction                    | 3  |
|--------------------|---------------------------------|----|
| 1.1                | EBA's eRecruitment platform     | 3  |
| <u>2.</u>          | Main functionalities            | 4  |
| 2.1                | Job vacancies                   | 4  |
| 2.2                | Job alerts                      | 4  |
| 2.3                | Sharing a job vacancy           | 5  |
| <u>3.</u>          | Candidate account               | 6  |
| 3.1                | Creating your account           | 6  |
| 3.2                | Managing your account           | 6  |
| 3.3                | Forgot your password?           | 8  |
| <u>4.</u>          | Submitting your application     | 9  |
| 4.1                | How to apply?                   | 9  |
| 4.2                | Application form                | 9  |
|                    | 4.2.1 Information section       | 10 |
|                    | 4.2.2 Curriculum section        | 10 |
|                    | 4.2.3 Eligibility check section | 13 |
|                    | 4.2.4 References section        | 13 |
|                    | 4.2.5 Finalisation section      | 14 |

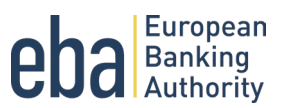

# 1. Introduction

This document is meant as a reference for all applicants and those potentially interested in applying for a career within the European Banking Authority (EBA). It provides tutorial instructions on how to apply using the EBA's <u>eRecruitment platform</u>.

This manual guides applicants through all necessary steps to create an account and submit an application.

### 1.1 EBA's eRecruitment platform

For its selection procedures the EBA uses an electronic recruitment system designed to simplify the application process for candidates, and to maximise EBA's talent sourcing and screening efforts.

Please note that the creation of your candidate profile does not imply any commitment on the part of the EBA. To be considered as a candidate in a selection procedure, you need to submit an application form for each specific EBA job vacancy published that you are interested in.

Applicants can update their candidate profile at any time. The updated information will pre-fill the future applications the candidate submits. The prefilled application form for a specific job vacancy can be modified at any time during the application process.

The different sections of the application form are meant to assess the candidate's technical and behavioural competencies required according to the job profile. The Selection Board assesses submitted applications based on the evidence provided by the applicants on their knowledge, experience and competencies, with the aim to select the best candidates that correspond to the profile sought to be shortlisted for further assessment.

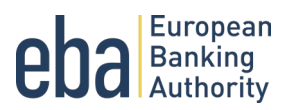

# 2. Main functionalities

### 2.1 Job vacancies

You can find our available job vacancies on our <u>eRecruitment platform</u> page. It features different job categories, search options and job alerts based on candidates' interests. You can use the search filters to find the most suitable vacancy for your profile.

| eba Banking APPLY ~                       |                                                                      |              |                                                                     |                   |                                                                         |              | 9 |
|-------------------------------------------|----------------------------------------------------------------------|--------------|---------------------------------------------------------------------|-------------------|-------------------------------------------------------------------------|--------------|---|
| **<br>*********************************** | مرمی<br>مرجمہ<br>مرجمہ                                               |              |                                                                     | IRII<br>ake a dii |                                                                         | <b>%</b> ()( |   |
|                                           |                                                                      |              | ALL JOB OFFERS (3) MY FAV                                           | OURITE OFFERS     |                                                                         |              |   |
|                                           | SEARCH JOBS. KEYWORDS                                                | ×            | REFERENCE - C                                                       | ONTRACT TYPE      | ▼ DEADLINE ▼                                                            | ٩            |   |
|                                           | Policy Expert                                                        | 段            | HR Assistant                                                        | 段                 | Administrative Assistant                                                | 母            |   |
|                                           | EBA-BA-2024     Temporary Agent (TA)     26/03/2024 23:59:00     Cor | sult offer → | EBA-HR-2024     Contract Agent (CA)     21/03/2024 23:59:00     Con | sult offer →      | EBA.AA.24     Contract Agent (CA)     28/03/2024 23:59:00     Consult o | ffer →       |   |
|                                           |                                                                      |              | HAVEN'T FOUND ANY SUIT                                              | TABLE OFFER?      |                                                                         |              |   |

### 2.2 Job alerts

If you haven't found any suitable job profile for you, please subscribe to our job alerts by contract type and receive email updates whenever a new job vacancy is published on our eRecruitment platform.

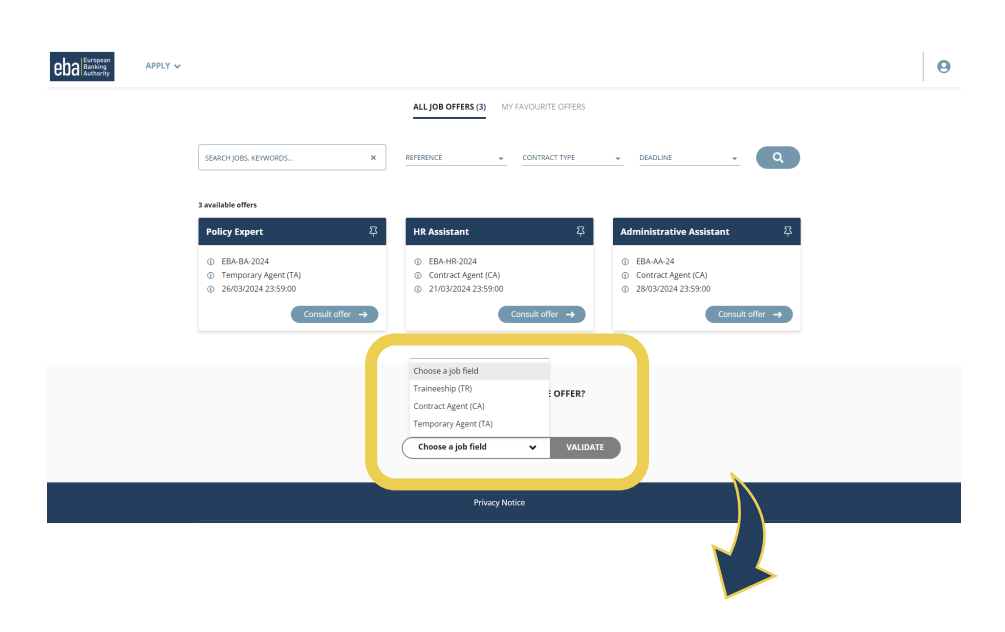

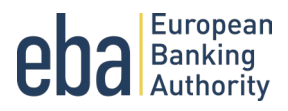

To sign up for job alerts, please click on *Validate*. A pop-up window will then open asking you to insert your email address and a security check code. Before clicking on *Validate*, make sure to accept the *Terms of Use* of the service by ticking the box.

| ARCH JOBS, KEYW                                                              | Job offer alert X O Discover our new job offers "Contract Agent (CA)" . They will be sent directly to your e-mail address.                                                      |
|------------------------------------------------------------------------------|----------------------------------------------------------------------------------------------------|
| allable offers<br>plicy Expert<br>EBA-BA-2024<br>Temporary A<br>26/03/2024 2 | E-MAL*  Required field  SECURITY CHECK  ENTER THE SECURITY CODE *  Characters are displayed in the picture  BY CHECKING THIS BOX, I ACCEPT THE TERMS OF USE * View terms of use |
|                                                                              | VALIDATE                                                                                                    |

### 2.3 Sharing a job vacancy

In case you want to share a job vacancy, you can find at the bottom of the page some links to different social media and the options to e-mail or print the job vacancy.

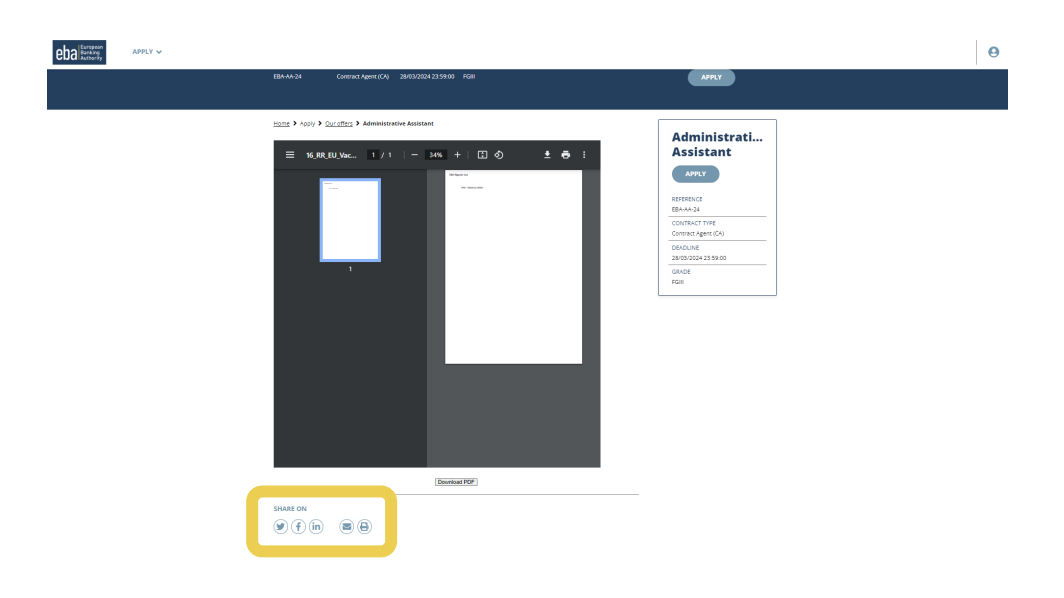

eRECRUITMENT PLATFORM

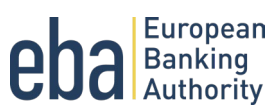

# 3. Candidate account

## 3.1 Creating your account

When applying for the first time, your candidate account is created with a pending validation. You will receive a confirmation email (example below) after submitting your application including a link to validate your candidate account.

Email notification:

| Herewith, we acknowledge receipt of your application for the position of HR Assistant, ref.: EBA-HR-2024, advertised by the European Banking Authority.                                                                                                    |
|----------------------------------------------------------------------------------------------------|
| The Selection Board will evaluate all applications received and decide on the candidates who will be admitted to the selection procedure in accordance with the<br>requirements specified in the vacancy notice. The Selection Board will also decide which candidates will be invited for interview and written test.                                  |
| Please note that the Selection Board's work and deliberations are strictly confidential and that any contact with its members is strictly forbidden. Any contact made by the<br>candidates or third parties with the members of the Selection Board in relation to the selection constitutes grounds for disqualification from the selection procedure. |
| Should you have any questions during or after the selection procedure, please address these solely to the HR Unit at the following email address, putting the reference of the selection procedure in the title of the email: EBA-vacancies@eba.europa.eu                                                                                               |
| Please do not send questions to any of the members of the Selection Board at any stage of the selection procedure.                                                                                                    |
| In order to track your applications, you must validate your account <u>here</u> .                                                                                                    |
| Thank you for your interest in the positions in the European Banking Authority.                                                                                                    |
| HUMAN RESOURCES                                                                                                    |

In the pop-up window you need to insert your email address you used for your application and create a password before clicking on the *Connection*.

| C E-MAIL*                               |                       |  |
|-----------------------------------------|-----------------------|--|
| 1                                       |                       |  |
| Required field                          |                       |  |
| PASSWORD *                              | Ø                     |  |
| Password forgotten?                     |                       |  |
| You haven't validated your account yet? |                       |  |
| To create your account, apply for o     | ne of our job offers. |  |

Please note that you cannot create multiple accounts and apply for the same selection, as this could result in your disqualification from a selection procedure.

### 3.2 Managing your account

By logging into your account, you will be able to consult your ongoing applications, change your password, your personal information (last name, first name, e-mail). There is no possibility to withdraw an application through the system, but you can inform us by email to EBA-vacancies@eba.europa.eu and specifying your

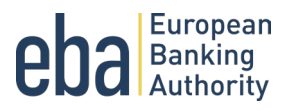

first name, your last name and the job vacancy notice from which you wish to withdraw your application. Applicants can update their candidate profile at any time. The updated information will pre-fill the future applications the candidate submits.

| My candidate workspace                                      | 4 5                                                        | 4r         |                            |            |
|-------------------------------------------------------------|------------------------------------------------------------|------------|----------------------------|------------|
|                                                             |                                                            | 1          |                            |            |
| HR assistant 2                                              | MY APPLICATION OFFER                                       |            |                            |            |
| IT Manager<br>Assucation Suscentre                          | APPLICATION STATUS  Your application is: "Application subm | itted'     | SENDING DATE<br>05-07-2023 |            |
| Applied on 05-07-2023<br>Policy expert in the Environmental | 1                                                          |            |                            |            |
| Applied on 05-07-2023                                       | Information                                                | Curriculum | Eligibility check          | References |
|                                                             | Personal information                                       |            |                            |            |
|                                                             |                                                            |            |                            |            |
|                                                             | TITLE                                                      | GENDER     | FIRST NAME                 | LAST NAME  |

Furthermore, in your candidate account, you can consult our Privacy Notice. Kindly note that if you remove your approval to the Term of Use by clicking on *Remove my approval*, you will not be able to connect to your applications. To apply for a job or subscribe to new job alerts, you will have to accept the Terms of Use again.

| eba Europan<br>Banking<br>D | APPLY •                 |                                                                                                    |   |
|-----------------------------|-------------------------|----------------------------------------------------------------------------------------------------|---|
| *                           | My account settings     |                                                                                                    |   |
|                             | No. of Concession, Name |                                                                                                    |   |
|                             | My account              |                                                                                                    |   |
|                             | My password             | Privacy Notice                                                                                                    | _ |
|                             | Privacy Notice          | PRIVACY NOTICE                                                                                                    |   |
|                             |                         | ESA Privacy Statement Any personal data induced in or related to the use of this electronic platform will be processed pursuant to the providing of personal data induced in any attempt of 23 October 2018 to the protection of natural persons with regard to the processing of personal data by the Union institution. Lodid, attempt of the second of 23 October 2018 to the protection of natural persons with regard to the processing of personal data by the Union institution. Lodid, attempt of the processing of personal data by the Union. Deadly only which is contract the file waterwater plot data by service an end atta data the second of the processing of personal data by the Union. The Data Protection Nation of the EBA personality you can seed an e-mail to doptific Assorbance. The Data Protection Nation for the recontinent of Temporary Agents, Contract Agents and Seconded National Deperts is available base.                                                                                                    |   |
|                             |                         | DATA FROTECTION A<br>Download all of your personal data.<br>Catala recovery<br>For any additional request concerning your personal data, plause detail your request using the dedicated contact form.<br>(Mean another integration of the second second sec |   |

eRECRUITMENT PLATFORM

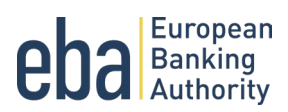

# 3.3 Forgot your password?

If you forgot your password, a reset procedure is available from the login pop-up window. A pop-up window will then open asking you to insert your email address and a security check code before clicking on *Validate*.

|                                                        | OIN OUR TEAM AND MAKE A D                                | IFFERENCE ——— |
|--------------------------------------------------------|----------------------------------------------------------|---------------|
| 1                                                      | Candidate authentication                                 | ×             |
| SEARCH JOBS, KEYW                                      | Г МИЦ * —                                                | <b>Q</b>      |
| 3 available offers                                     | I<br>Required field                                      |               |
| Policy Expert                                          | PASSWORD*                                                | <b>经</b> 。    |
| <ul><li>① EBA-BA-2024</li><li>① Temporary At</li></ul> | Password forgotten?                                      |               |
| ③ 26/03/2024 2                                         | To create your account, apply for one of our job offers. | ult offer →   |
|                                                        |                                                          | CONNECTION    |

| Required field                          |  |  |
|-----------------------------------------|--|--|
| SECURITY CHECK                          |  |  |
| 44cm                                    |  |  |
| ENTER THE SECURITY CODE *               |  |  |
| Characters are displayed in the picture |  |  |
| Back to login                           |  |  |
|                                         |  |  |
|                                         |  |  |

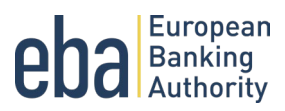

# 4. Submitting your application

### 4.1 How to apply?

In our eRecruitment platform there is no need to create an account before applying for a vacancy. A pending account will automatically be created with the first application. After your first application, you will receive a confirmation email with a link to validate your account. Kindly note that creating an account is optional. If you do not validate the account, your application will still be submitted.

Furthermore, in the box of each vacancy notice, you have the possibility to add to your favourites.

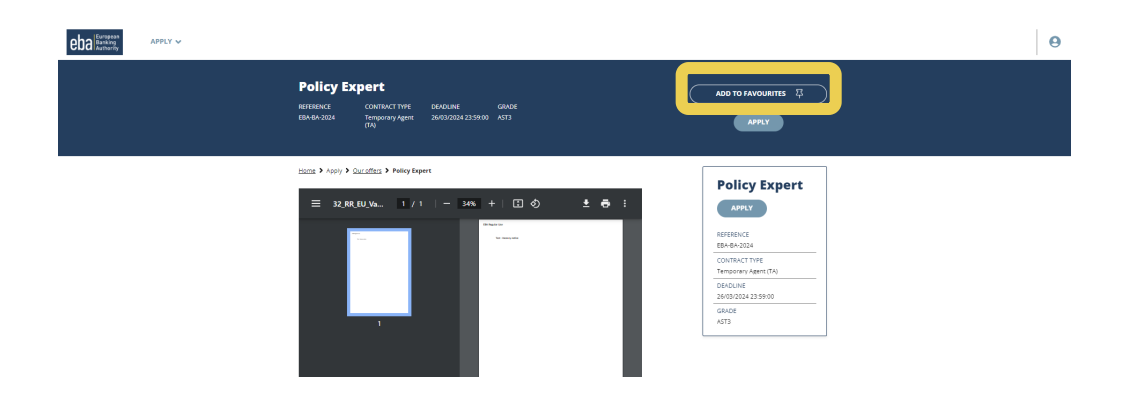

### 4.2 Application form

After clicking on *Apply*, you will be redirected to the application form. The application form is composed of 5 different sections: "Information", "Curriculum", "Eligibility check", "References" and "Finalisation".

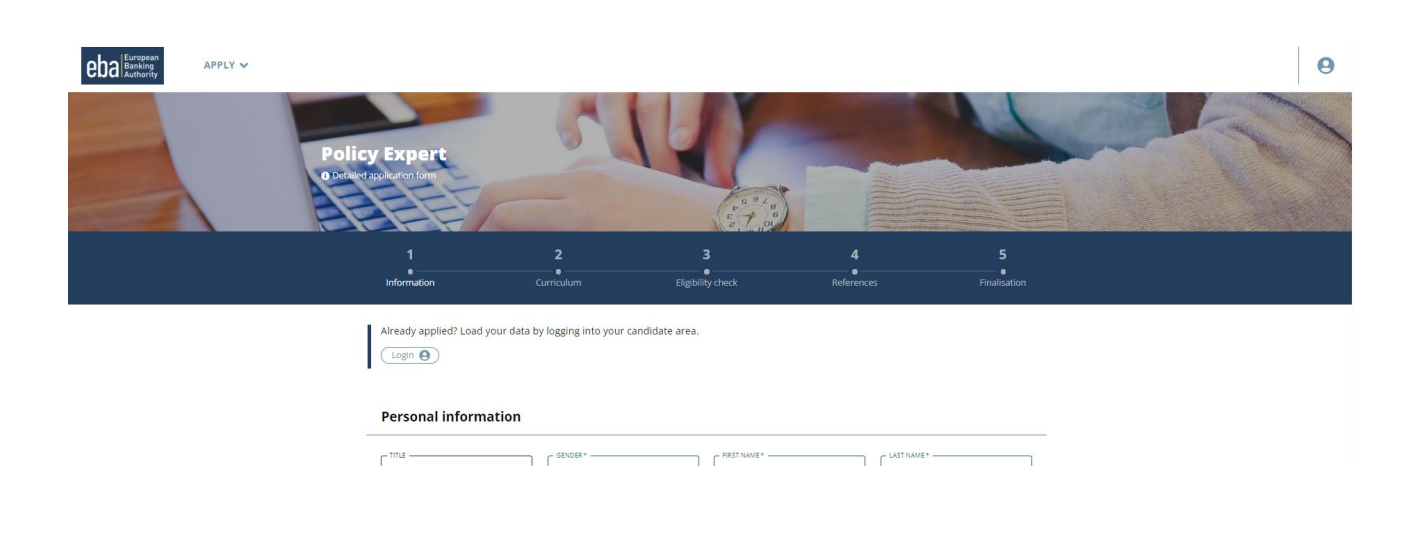

eRECRUITMENT PLATFORM

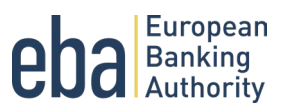

#### 4.2.1 Information section

| 1<br>Internation                                                                                                    | 2<br>Ormaker Ref                                                                                                    |                                                                                                   |                                                                                                    |                           |
|----------------------------------------------------------------------------------------------------|----------------------------------------------------------------------------------------------------|---------------------------------------------------------------------------------------------------|----------------------------------------------------------------------------------------------------|---------------------------|
| Already applied? Load yo                                                                                                    | er data by logging into your candidate area                                                                                                    | ta -                                                                                              |                                                                                                    |                           |
| Personal informa                                                                                                    | ion                                                                                                    |                                                                                                   |                                                                                                    |                           |
| TTLE                                                                                                    | * GDADER+ *                                                                                                    | REST NAME *                                                                                       | LAST NAME *                                                                                                    |                           |
| NATIONAL/TV*                                                                                                    |                                                                                                    | DATE OF BIRTH*                                                                                    |                                                                                                    | 曲                         |
| DMAL *                                                                                                    | MOBILE PHONE NUM                                                                                                    | /BDR -                                                                                            | Mobile phone number shall spirit vil<br>code) and phone number (e.g.+3212                                                                                                    | ts: 400array<br>10496780j |
| KOOTIONAL PHONE                                                                                                    |                                                                                                    |                                                                                                   |                                                                                                    |                           |
| jit you require any special a<br>shortkoedno be invited to a<br>your full and equal participa                                                                                                    | argements during the selection procedure relat<br>interview and/or settlen test, HR will contact yo<br>on in the selection process can be ensured.)                    | edico a physical, mercal, imedia<br>a for any adjustments or arter                                | ctual or sensory disability, in case you<br>generat needed selating to your day                                                                                                    | care<br>billing, so that  |
| If you makin any possibility of the second second s                                                                                                    | арентов Албар (то накого розования)<br>по полно инбартите (то се области накого по по по<br>по по на накого розова на такита ()<br>по по на накого розова на такита () | ed to a physical, merical, merica<br>a for any adjustments or artice<br>course-coven-coven-coven- | rtaal ar sensory disability in pase you<br>generationed de Molang to your disa                                                                                                    | LATE<br>shilly, so the    |
| f fransvegare ny vjedni bi nand su<br>na fal and sy al period<br>par fal and sy al period<br>statistica fal and sy al period<br>statistica fal and sy al period<br>statistic | ognoros durig to vielo (produktov vise<br>oročena oddor vise), skol od ostranja<br>o na to vielo vielo (popular uni barrisrek)<br>(Poppis, coper-                      | et na pôvyčad, menski, menski<br>u for any skljudniment or jente<br>COLVPLEVENTINOV ACC           | taal a senur gilaability in taas yn<br>gewent wedd wleng to ywr daa<br>2005<br>COLINTRY*                                                                                                    | ere<br>billy us the       |
| ff maximum experiments<br>para fill and sparing periods<br>Address<br>αποτες<br>αποτες<br>αποτες<br>αποτες<br>Μοτίνατίοn Letter                                                                                                    | ROUR COOL                                                                                                    |                                                                                                   | could be sensed divergence of products of the sense of the sense of th | ere<br>billy wither       |
| Address       Exercise days       Exercise days       Methods on the second days       Methods on the second days       Exercise       Exercise       Exercise       Methods on the second days       Methods on the second days       Methods on the second days       Methods on the second days                                                                                                    | 2014/2020 -                                                                                                    |                                                                                                   | country - country ( country - country - countr | err<br>billig, so the     |
| If consideration updated       If consideration updated       Address       If consideration       If consideration       If consideration       If consideration       If consideration                                                                                                    | 20 KG201,                                                                                                    |                                                                                                   | constraint and second second s | ears<br>holig, so the     |
| flow-maps a version of the second second sec                                                                                                    | 2014/2009-1                                                                                                    |                                                                                                   | CONSULT CONSULT OF CONSULT OF CONSUL OF CONSUL OF CONSULT OF CONSULT OF CONSULT OF CONSU | ears                      |

In the "Information" section, you are asked to fill in your personal information, address, your motivation for applying for the job vacancy and where you heard about the position.

Please check the box if you need any special arrangement during the selection procedure. In case you are shortlisted and invited to the interview and/or written test, we will contact you regarding any adjustments or arrangements needed relating to your disability or medical condition, so that your full and equal participation in the selection process can be ensured.

Kindly note that the **Motivation Letter** shall not be more than **550 words**.

#### 4.2.2 Curriculum section

In the "Curriculum" section, you are asked to fill in information regarding your "Education and Training", "Professional Experience", "Languages" and "Competencies".

| 1<br>Information       | 2<br>Curriculum                    | 3<br>Eligibility check                                                       | 4<br>References                  | 5<br>Finalisa                   |
|------------------------|------------------------------------|------------------------------------------------------------------------------|----------------------------------|---------------------------------|
| Education an           | d Training                         |                                                                              |                                  |                                 |
| [                      |                                    |                                                                              |                                  |                                 |
| Required field         |                                    |                                                                              |                                  |                                 |
| LEVEL*                 | * SCHOOL*                          | сіту                                                                         |                                  | COUNTRY*                        |
| START DATE *           | END DATE*                          | 曲                                                                            |                                  |                                 |
| PRINCIPAL SUBJECT      | S/OCCUPATIONAL SKILLS COVERED      | ×                                                                            |                                  |                                 |
|                        |                                    |                                                                              |                                  |                                 |
| DOCUMENT FILE          | <i>s</i>                           |                                                                              |                                  |                                 |
|                        | Allowed                            | Drop your file here OR Choose<br>I files: .doc, .docx, .pdf, .png, .jpg. (2) | a file<br>0 MB maximum).         |                                 |
| Only qualifications as | varded by EU Member State authorit | ies or European Economic Area (EE/                                           | A) authorities or qualifications | recognised as equivalent by the |

#### **Education**

Please add all your education qualifications and trainings by clicking on Add a diploma. You need to indicate the level, exact start and end date of your diploma, the principal subjects your studied and the name of the educational establishment and where it is located.

You only need to upload a copy of your diploma in case the main studies took place outside of the European Union (EU) or European Economic Area (EEA).

Only qualifications awarded by EU Member State authorities or EEA authorities or qualifications recognised as equivalent by the relevant authorities will be taken into consideration.

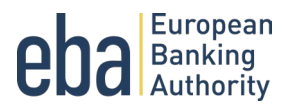

#### Non-EU diploma

If the main studies took place outside the EU, your qualification must have been recognised by a body delegated officially for the purpose by one of the EU Members States (such as a national Ministry of Education) or a NARIC recognition is required: <u>https://www.enic-naric.net/</u> and a document attesting so must be uploaded with the application by the closing date. If you have a diploma recognised in an EU Member State, you don't need NARIC recognition for your lower-level diploma(s). Example: If you have a Bachelor's degree from a university outside the EU, and a Master's degree from an EU university, you don't need NARIC recognition for the Bachelor's degree.

Qualifications/diplomas awarded until 31/12/2020 in the United Kingdom are accepted without further recognition. For diplomas awarded after this date (from 01/01/2021), a NARIC recognition is required.

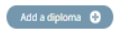

#### Professional Experience

Languages

| WORKERFERENCE*              | *                | Please select YES in order to add your wor<br>experiences or select NO if you have no w<br>experience at all | k<br>orik       |                                                 |
|-----------------------------|------------------|----------------------------------------------------------------------------------------------------|-----------------|-------------------------------------------------|
| IOB TITLE *                 |                  |                                                                                                    |                 |                                                 |
| COMPANY*                    |                  | СПУ *                                                                                                    |                 | CDUNTRY                                         |
| START DATE *                | 曲                | END DATE *                                                                                                   | ▦               | FULL-TIME / PART-TIME (SPECIFY<br>PERCENTAGE) * |
| EMPLOYMENT *                | *                | CURRENT OR PREVIOUS POSITION *                                                                               | *               | PLEASE SELECT THE SECTOR *                      |
| RESPONSIBILITIES/ACTIVITIES | (MAX. 300 WORDS) |                                                                                                    |                 |                                                 |
| DCUMENT @                   |                  |                                                                                                    |                 |                                                 |
|                             | Allı             | Drop your file here <b>OR</b> Choose a f<br>wed files: .doc, .docx, .pdf, .png .jpg, (20 M                   | le<br>B maximur | n,                                              |
| Add experience 📀            |                  |                                                                                                    |                 |                                                 |
|                             |                  |                                                                                                    |                 |                                                 |

Professional experience

If you have no professional experience, please select *No*. If you have any professional experiences, please select *Yes* in the drop-down menu. Then additional fields appear.

When describing your professional experience(s), it is mandatory to include information regarding your employer, the exact start and end date, type of employment (paid/unpaid), and whether it is fulltime or part-time employment (in percentage), as well as the sector (private or public: such as EU institutions, governmental or international organisations). You can **insert all your professional experiences** by clicking on *Add experience*.

Kindly note that the description of **Responsibilities/Activities** you have under each professional experience shall not be more than **300** words.

If you would like to add supporting documents to attest your professional experience (such as certifications) you can do so by clicking on *Document*. Please note that this is not mandatory.

#### **EBA Public**

MANUAL FOR SUBMITTING APPLICATION

\* No

Shifting doe

↑ ≌

B2: Independent user

C1: Proficient user

C2: Proficient user

eRECRUITMENT PLATFORM

Languages

English

B1: Inc

Ö B

۵B

Add a language

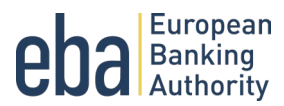

#### **Languages**

When filling in information on your language knowledge, remember to indicate your mother tongue first. Then add any other languages you speak, specifying the levels for each competence of that language.

#### **Competencies**

Here you can indicate what competencies you have and how they are related to the job vacancy you are applying for.

Kindly note that the **Technical competencies** and **Behavioural competences** shall not be more than **200 words each**.

If you would like to add supporting documents to attest your competencies (such as certifications) you can do so by clicking on *Add a document*. Please note that this is not mandatory.

eRECRUITMENT PLATFORM

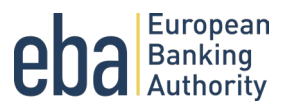

#### 4.2.3 Eligibility check section

| Information                                                                                                    | Curriculum                                                                                                    | Eligibility check                                                     | References | Finalisat |
|----------------------------------------------------------------------------------------------------|----------------------------------------------------------------------------------------------------|-----------------------------------------------------------------------|------------|-----------|
| Eligibility check                                                                                                    |                                                                                                    |                                                                       |            |           |
| 1 - Be a national of a<br>Iceland, Liechtenstei                                                                                                    | Member State of the Europea<br>n, Norway *                                                                                                    | in Union or                                                           |            |           |
| SELECT*                                                                                                    |                                                                                                    | -                                                                     |            |           |
| Required field<br>2 - Be entitled to you                                                                                                    | r full rights as a citizen *                                                                                                    |                                                                       |            |           |
| SELECT *                                                                                                    | -                                                                                                    | ÷                                                                     |            |           |
| 3 - Have a thorough i                                                                                                    | nowledge of English and a sa                                                                                                    | tisfactory                                                            |            |           |
| knowledge of anothe                                                                                                    | r official language of the Eur                                                                                                    | opean Union *                                                         |            |           |
| SELECT *                                                                                                    |                                                                                                    | -                                                                     |            |           |
| 4 - Have fulfilled any<br>military service *                                                                                                    | obligation imposed by applic                                                                                                    | able laws on                                                          |            |           |
| SELECT *                                                                                                    |                                                                                                    | ~                                                                     |            |           |
| 5 - Be physically fit to                                                                                                    | perform the duties linked to                                                                                                    | the post *                                                            |            |           |
| SELECT *                                                                                                    |                                                                                                    | -                                                                     |            |           |
| 6 - Have the appropri<br>suitability for the per                                                                                                    | ate character references as t<br>formance of your duties *                                                                                                    | o your                                                                |            |           |
| SELECT *                                                                                                    |                                                                                                    | -                                                                     |            |           |
| 7 - Must have A) A lev<br>completed university<br>normal period of uni<br>OR; B) A level of educ<br>university studies att<br>period of university e | rel of education which corres<br>r studies attested by a diplon<br>versity education is four year<br>ation which corresponds to o<br>tested by a diploma when the<br>ducation is at least three year | ponds to<br>sa when the<br>s or more,<br>completed<br>normal<br>ars.* |            |           |
| SELECT *                                                                                                    |                                                                                                    | *                                                                     |            |           |
| 8 - Must have at least<br>requirements, at least<br>OR at least 7 years (o<br>fulltime professional<br>education. *                                  | t, in addition to the Qualifica<br>st 6 years (on the basis of Qu<br>n the basis of Qualification B<br>experience after completing                                                                   | tion<br>Alification A),<br>) of proven<br>the                         |            |           |
| SELECT *                                                                                                    |                                                                                                    | -                                                                     |            |           |
|                                                                                                    |                                                                                                    |                                                                       |            |           |

In the "Eligibility check" section, you have to indicate if you fulfil the eligibility criteria already specified in the vacancy notice.

The requirement related to the "Professional Experience" and "Qualification" are tailored for each vacancy notice and depend on the contract type of the specific position.

#### 4.2.4 References section

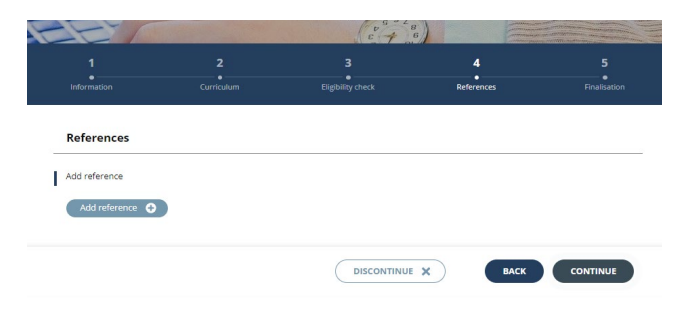

In the "References" section, you can add the name, number and company of your references and any additional information you wish to add. Please note that this is not a mandatory field.

eRECRUITMENT PLATFORM

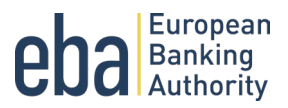

#### 4.2.5 Finalisation section

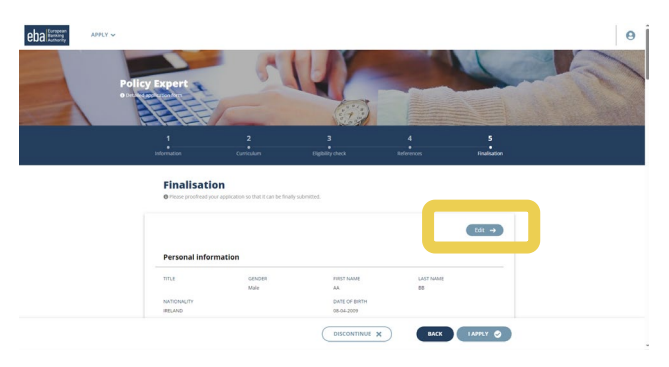

In the "Finalisation" section, you can review your application and all information uploaded. In case you would like to edit your application, you can go back to each section by clicking on *Edit*. Please note that after you validate your application, you can no longer modify it.

| SECURITY CHECK                                    |               |      |  |
|---------------------------------------------------|---------------|------|--|
| Zrbhwr Characters are displayed in the picture    |               |      |  |
| BY CHECKING THIS BOX, I ACCEPT THE TERMS OF USE * |               |      |  |
|                                                   | DISCONTINUE X | васк |  |

When you are ready to submit your application, you need to insert the security check code available for you. After inserting the security check code, please make sure to accept the *Terms of Use* by ticking the box. Now you are able to submit your application by clicking *I apply*.

If your application is submitted successfully, you will receive the following pop-up message which you need to close, and your application is finalised.

Shortly you will receive a confirmation email (please see under 3.1).

| HR Assistant<br>© Detailed application form                       | × |
|-------------------------------------------------------------------|---|
|                                                                   |   |
|                                                                   |   |
| Congratulations your application has been successfully submitted! |   |
|                                                                   |   |
|                                                                   |   |
|                                                                   |   |